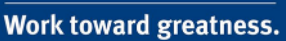

## TUTORIAL

#### COPYING A PAGE/COLLECTION

This tutorial will demonstrate how to copy a page, or collection of pages, from a Pace ePortfolio user. If you are in the PLV English program, this tutorial applies to you.

1. Log in to <u>https://eportfolio.pace.edu</u> with your Pace username and password.

| <section-header><section-header><section-header><image/><section-header><image/><section-header><image/><image/></section-header></section-header></section-header></section-header></section-header>                                                                                                    | Login  Pace username: * sk08542n Password: * Login For help, email acadiech@pace.edu or contact the ITS Helpdesk at |
|----------------------------------------------------------------------------------------------------|----------------------------------------------------------------------------------------------------|
| becaute Head of the descention of the descention of the descention of the descention of the descention of the descent of the descent of the d | 914-773-3333.                                                                                                    |

2. Click the **My ePortfolio** button.

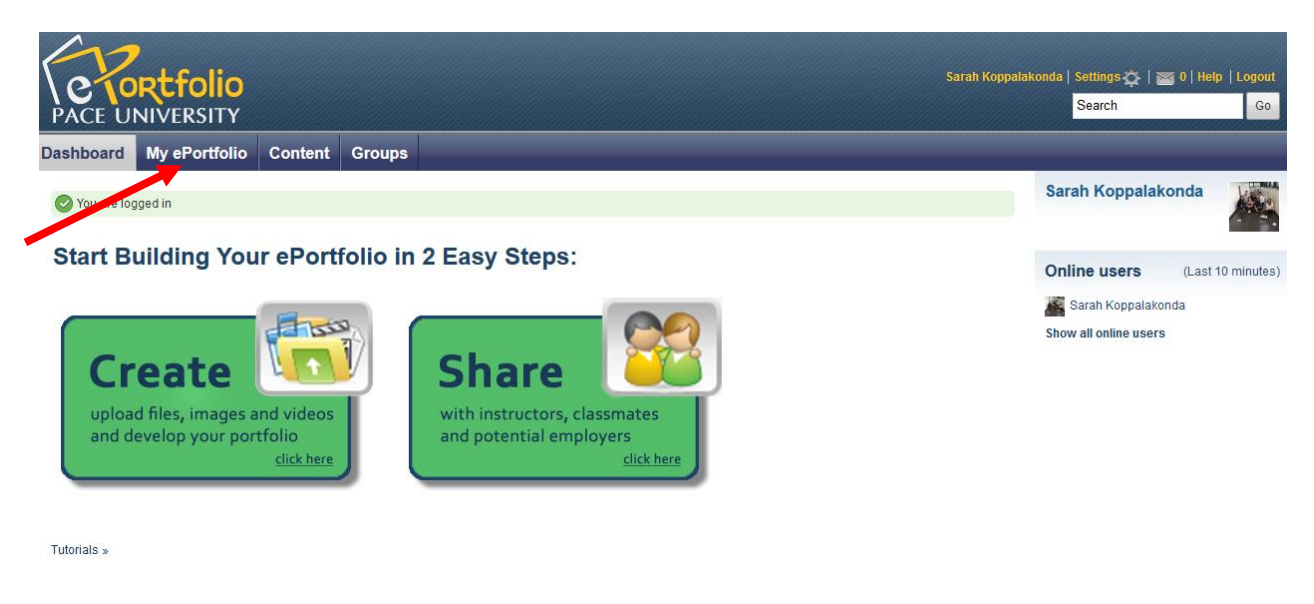

help.pace.edu Last Updated: March 15, 2016 Acadtech@pace.edu www.pace.edu/digitaltoolkit 914 773 3664 (PLV) 212 346 1661 (NYC)

Work toward greatness.

#### TUTORIAL

3. Click Copy a Page.

| PACE UN                           | Rtfolio<br>NIVERSITY           |                 |                          |                                          | S. Ega                  |
|-----------------------------------|--------------------------------|-----------------|--------------------------|------------------------------------------|-------------------------|
| Dashboard                         | My ePortfolio                  | Content         | Groups                   | Administration                           |                         |
| Pages Collect Pages Search:       | ions Shared by mo              | e Shared wi     | th me Exp<br>ion, tags 💌 | Search                                   | Create page Copy a page |
| Dashboard (<br>Your dashboard     | page<br>d page is what you see | e on the homep  | age when you             | first log in. Only you have access to it |                         |
| Profile page<br>Your profile page | e<br>ge is what others see v   | when they click | on your name             | or profile picture.                      |                         |

4. Scroll through the list of available pages and collections, or search for the desired page or collection.

| Pages              | Collections                          | Shared by me                              | Shared with me                              | Export                   | Import                            |                                                                                                    |                                               |                               |
|--------------------|--------------------------------------|-------------------------------------------|---------------------------------------------|--------------------------|-----------------------------------|----------------------------------------------------------------------------------------------------|-----------------------------------------------|-------------------------------|
| Col                |                                      |                                           | action                                      |                          |                                   |                                                                                                    |                                               |                               |
| Co                 | py a pag                             | je or coll                                | ection                                      |                          |                                   |                                                                                                    |                                               |                               |
| Here yo<br>have fo | ou can search th<br>ound the page yo | rough the pages t<br>ou wish to copy, cli | hat you are allowed<br>ok the corresponding | to copy as<br>g "Copy pa | a starting poi<br>ge" button to r | nt for making a new page. You can see a preview of each page<br>make a copy and begin customising it. You may also choose to | by clicking on its na<br>copy the entire coll | ame. Once y<br>ection that th |
| page b             | elongs to by clic                    | king the correspor                        | nding "Copy collection                      | on" button.              |                                   |                                                                                                    |                                               |                               |
| Sear               | ch:                                  |                                           | Go                                          |                          |                                   |                                                                                                    |                                               |                               |
| colle              | ection title                         |                                           | Page name                                   |                          |                                   | Owner                                                                                                    |                                               |                               |
| Meg                | an Burke                             |                                           | A. Introduct                                | tion                     |                                   | Megan Burke                                                                                                    | Copy collection                               | Copy page                     |
|                    |                                      |                                           | Academic N                                  | laterials                |                                   | Pace University ePortfolio                                                                                                   |                                               | Copy page                     |
| Unde               | ergraduate V                         | /ork                                      | Academic N                                  | laterials                |                                   | 🚰 Samantha Egan                                                                                                    | Copy collection                               | Copy page                     |
|                    |                                      |                                           | Academic N                                  | laterials                |                                   | Ainsley Adams                                                                                                    |                                               | Copy page                     |
|                    |                                      |                                           | Academic N                                  | laterials                |                                   | L Derek Fields                                                                                                    |                                               | Copy page                     |
| My P               | ages                                 |                                           | Academic N                                  | laterials                |                                   | Heather Askildsen                                                                                                    | Copy collection                               | Copy page                     |
|                    |                                      |                                           | Academic N                                  | laterials                |                                   | A Matthew Stein                                                                                                    |                                               | Copy page                     |
|                    |                                      |                                           | Academic N                                  | laterials                |                                   | 🔔 Daniel Pires                                                                                                    |                                               | Copy page                     |
|                    |                                      |                                           | Academic N                                  | laterials                |                                   | 🔔 Lindsey Ljungquist                                                                                                    |                                               | Copy page                     |
|                    |                                      |                                           | Academic N                                  | laterials                |                                   | 🔔 Kathryn A. Trujillo                                                                                                    |                                               | Copy page                     |
|                    |                                      |                                           | ~                                           | ← 1                      | 2 3 5                             | 7 9 11 13 $\rightarrow$ »                                                                                                    |                                               |                               |
|                    |                                      |                                           |                                             |                          |                                   | 126 pages                                                                                                    |                                               |                               |

#### TUTORIAL

5. Select the **Copy page** button or the **Copy collection** button next to the page or collection you intend to copy.

| Here you can search through the page                                         | prection<br>ges that you are allowed to copy as a starting                      | g point for making a new page. You can see a previo | ew of each page by clicking on its name. Once yo    |
|------------------------------------------------------------------------------|---------------------------------------------------------------------------------|-----------------------------------------------------|-----------------------------------------------------|
| have found the page you wish to cop<br>page belongs to by clicking the corre | click the corresponding "Copy page" butto<br>sponding "Copy collection" button. | n to make a copy and begin customising it. You ma   | y also choose to copy the entire collection that th |
| Search pages:                                                                | Go Search owners:                                                               | Go                                                  |                                                     |
| Collection title                                                             | Page name                                                                       | Owner                                               |                                                     |
| CIS W                                                                        | 1. Rubrics                                                                      | Dr. Lawler                                          | Copy collection Copy page                           |
| CIS W                                                                        | 2. Showcase                                                                     | Dr. Lawler                                          | Copy collection Copy page                           |
|                                                                              | Academic Materials                                                              | Pace University ePortfolio                          | Copy page                                           |
| Undergraduate Work                                                           | Academic Materials                                                              | 🚺 Samantha Egan                                     | Copy collection Copy page                           |
| General Portfolio                                                            | Academic Materials                                                              | Amanda Vilavicencio                                 | Copy collection Copy page                           |
|                                                                              | Academic Materials                                                              | 👬 Ansley Adams                                      | Copy page                                           |
|                                                                              | Academic Materials                                                              | 2 Derek Fields                                      | Copy page                                           |
|                                                                              | Academic Materials                                                              | A Mitchell Borrero                                  | Copy page                                           |
|                                                                              | Academic Materials                                                              | 2 Daniel Pires                                      | Copy page                                           |
|                                                                              | Academic Materials                                                              | 🧘 Lindsey Ljungquist                                | Copy page                                           |

6. You can rename the page and add a description. Be sure to click **Save** when done.

| dit title and descri | Edit layout Edit content Display page » Share page »                                                                                                    |       |  |  |
|----------------------|----------------------------------------------------------------------------------------------------|-------|--|--|
| Page title *         | Copy of Academic Materials                                                                                                    |       |  |  |
| Page description     | B I U ABE   A · 22 ·   E = E =   - C 2 2 I = 6   Hm. □<br>? (*   E E   Z   0   1 = 0   1 = 2 +   2 m m <sup>2</sup> +   1 = 0   X R & (2)<br>Font Family •   Font Size •   Paragraph • |       |  |  |
|                      | Font Family                                                                                                    |       |  |  |
|                      | Path: p                                                                                                    |       |  |  |
| Tags                 | Path: p<br>Show my tags                                                                                                    | 0     |  |  |
| Tags                 | Path: p Show my tags Enter comma-separated tags for this item. Items tagged with 'profile' are displayed in your sid                                                                   | ebar. |  |  |

help.pace.edu Last Updated: March 15, 2016 Acadtech@pace.edu www.pace.edu/digitaltoolkit 914 773 3664 (PLV) 212 346 1661 (NYC)

#### Work toward greatness.

## TUTORIAL

7. The copied page will now be available on your list of pages under the **My ePortfolio** tab.

| Pages                                                                                                    | Create page | Copy a page |
|----------------------------------------------------------------------------------------------------|-------------|-------------|
| Search: Title, description, tags 💌 Search                                                                                |             |             |
| Dashboard page<br>Your dashboard page is what you see on the homepage when you first log in. Only you have access to it. |             | /           |
| Profile page<br>Your profile page is what others see when they click on your name or profile picture.                    |             | /           |
| Academic Materials                                                                                                    |             | / 1         |
| Co-curricular /Extracurricular Activities                                                                                |             | 1           |
| Copy of Academic Materials                                                                                               |             |             |